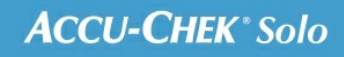

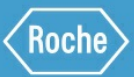

# MANUEL DE FORMATION

Le système de micropompe Accu-Chek<sup>®</sup> Solo

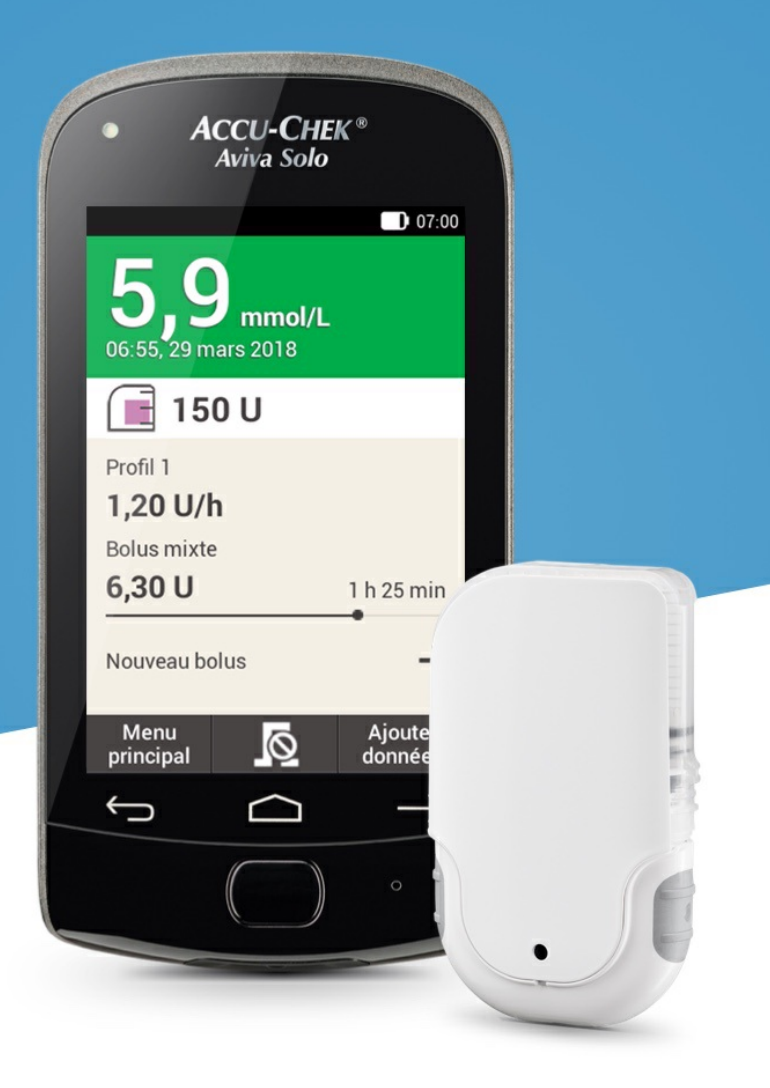

### AJUSTEMENT DES PLAGES HORAIRES

#### Modification d'une plage horaire

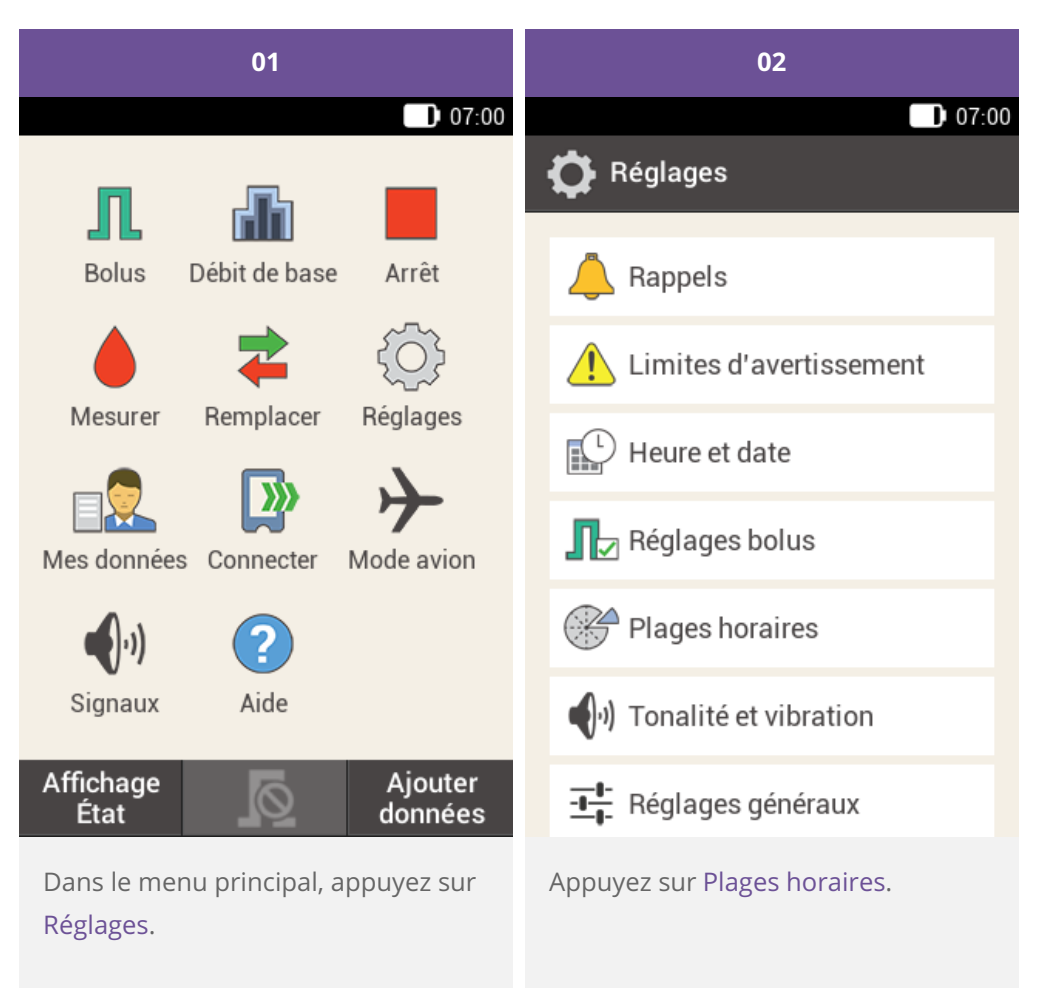

| 03                               | 04                                            |
|----------------------------------|-----------------------------------------------|
| 07:00                            | 07:00                                         |
| 💕 Plages horaires                | <b>∏</b> Provide the configurer plage horaire |
| 05:30 - 08:30                    | Heure de début 11:30                          |
| 08:30 - 11:30                    | Heure de fin 11:30                            |
| 11:30 - 15:30                    |                                               |
| 15:30 - 22:00                    |                                               |
| 22:00 - 05:30                    |                                               |
|                                  |                                               |
| Réinitialiser Terminé            | Suivant                                       |
| Appuyez sur la plage horaire que | Ajustez l'heure de fin.                       |
| vous sounaitez moumer.           | Appuyez sur Suivant.                          |
|                                  |                                               |

| 05                                              |            | 06                                                                                                    |                                                                                                    |
|-------------------------------------------------|------------|----------------------------------------------------------------------------------------------------|----------------------------------------------------------------------------------------------------|
| 07:00                                           |            |                                                                                                    | 07:00                                                                                                    |
| <b>N</b> Objectif glycémique                    |            | 👖 Réglages du                                                                                         | u conseil bolus                                                                                                  |
| Limite                                          | 7,5 mmol/L | Ratio glucidique                                                                                      |                                                                                                    |
| superieure                                      |            | 1,00 U                                                                                                | : 14 g                                                                                                    |
| Limite 3<br>inférieure                          | 3,6 mmol/L | Sensibilité à l'insu                                                                                  | line                                                                                                    |
|                                                 |            | 1,00 U                                                                                                | : 2,8 mmol/L                                                                                                    |
|                                                 |            | Ce ratio glucidique<br>l'insuline sont d'<br>toutes les plages h<br>adapter les valeur<br>horaire ult | e et cette sensibilité à<br>abord utilisés pour<br>poraires. Vous pouvez<br>s pour chaque plage<br>térieurement. |
| Suivant                                         |            | Tei                                                                                                   | rminé                                                                                                    |
| Ajustez la limite supérie<br>limite inférieure. | ure et la  | Ajustez le ratio gli<br>sensibilité à l'insu                                                          | ucidique et la<br>line.                                                                                          |
| Appuyez sur Suivant.                            |            | Appuyez sur Tern                                                                                      | niné.                                                                                                    |
|                                                 |            |                                                                                                    |                                                                                                    |

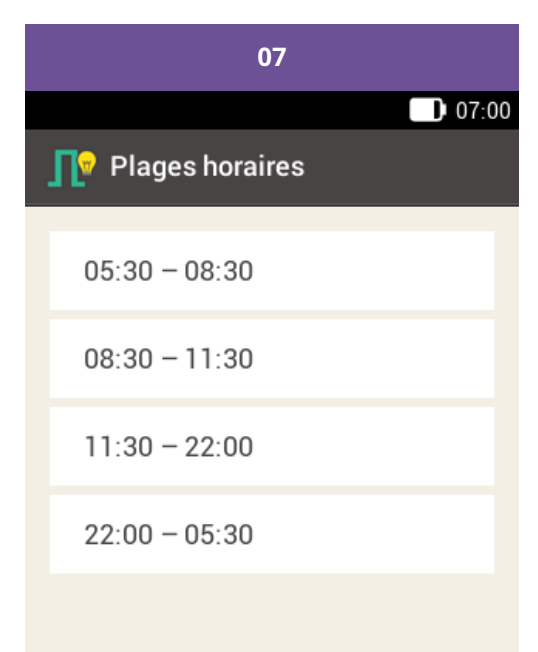

#### Terminé

Appuyez sur Terminé une fois la modification des plages horaires achevée.

#### Ajout d'une plage horaire

Ce paragraphe décrit la manière dont vous pouvez ajouter une nouvelle plage horaire.

Diminuez l'heure de fin de la dernière plage horaire pour ajouter une nouvelle plage horaire.

Une fois la nouvelle plage horaire créée, vous devez le cas échéant ajuster l'heure de fin ainsi que d'autres informations pour chaque plage horaire.

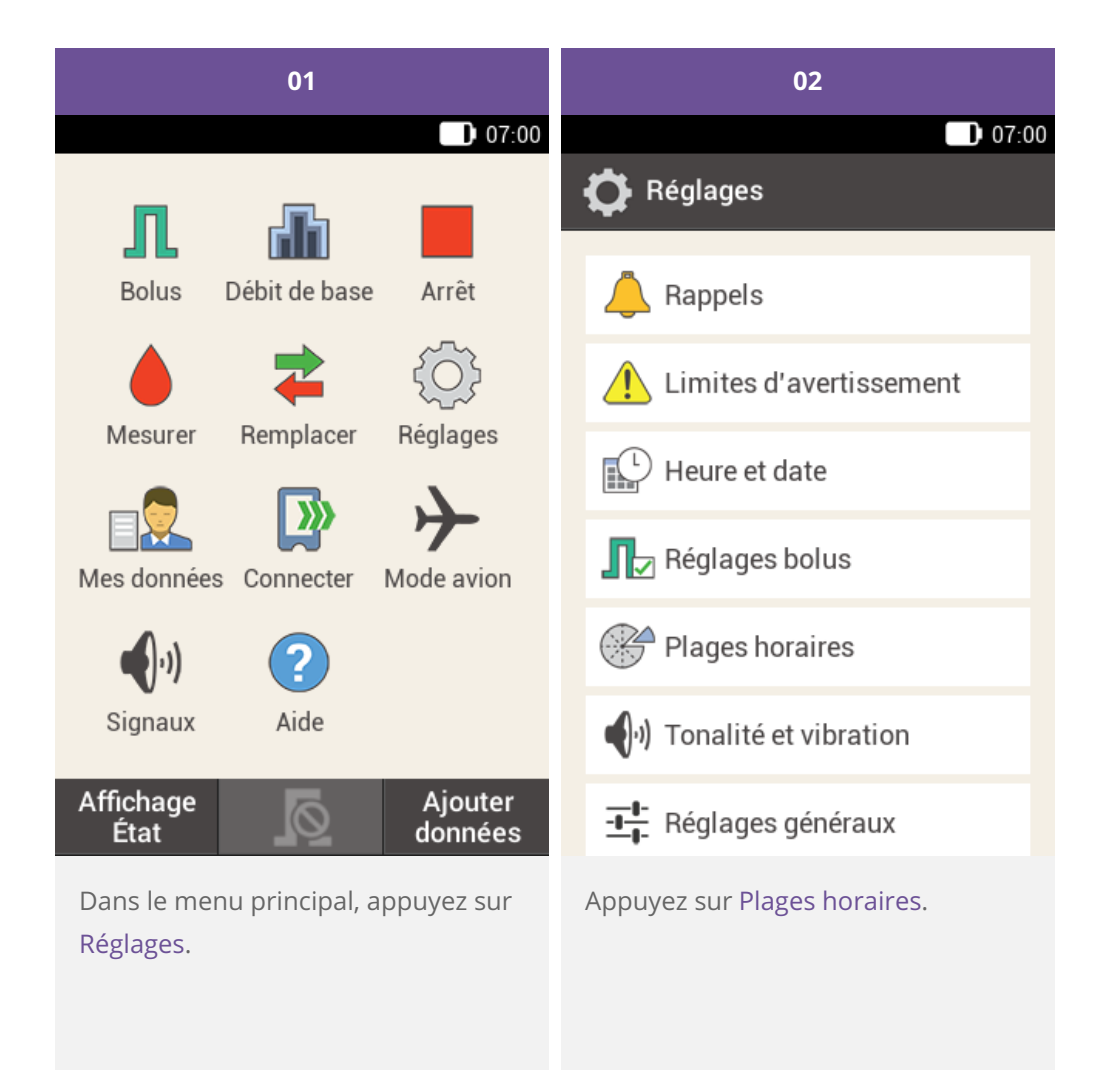

| 03                                        | 04                                                                                                    |   |
|-------------------------------------------|----------------------------------------------------------------------------------------------------|---|
| Plages horaires                           | Configurer plage horaire                                                                                                    | 0 |
| 05:30 – 08:30                             | Heure de début <b>22:00</b>                                                                                                    |   |
| 08:30 - 11:30                             | Heure de fin 03:30                                                                                                    |   |
| 11:30 - 15:30                             |                                                                                                    |   |
| 15:30 - 22:00                             |                                                                                                    |   |
| 22:00 - 05:30                             |                                                                                                    |   |
|                                           |                                                                                                    |   |
| Terminé                                   | Suivant                                                                                                    |   |
| Appuyez sur la dernière plage<br>horaire. | Appuyez sur Heure de fin et<br>diminuez l'heure de fin de la dernière<br>plage horaire pour créer une<br>nouvelle plage horaire. Ne réduisez<br>néanmoins pas l'heure de fin jusqu'à<br>ce qu'elle soit identique avec l'heure<br>de début, car dans ce cas, la plage<br>horaire est supprimée.<br>Appuyez sur Suivant. |   |

| 05                                                                                         |       | 06                                                                                             |                                        |                                                                                                  |
|--------------------------------------------------------------------------------------------|-------|------------------------------------------------------------------------------------------------|----------------------------------------|--------------------------------------------------------------------------------------------------|
|                                                                                            | 07:00 |                                                                                                |                                        | 07:00                                                                                            |
| <b>N</b> Objectif glycémique                                                               |       | <b>∏</b> ♥ Réglages d                                                                          | u co                                   | onseil bolus                                                                                     |
| Limite 8.0 mmol                                                                            | /L    | Ratio glucidique                                                                               |                                        |                                                                                                  |
| supérieure                                                                                 |       | 1,00 U                                                                                         | :                                      | 14 g                                                                                             |
| Limite 4,2 mmol/<br>inférieure                                                             | /L    | Sensibilité à l'insu                                                                           | uline                                  | 2                                                                                                |
|                                                                                            |       | 1,00 U                                                                                         | :                                      | 2,5 mmol/L                                                                                       |
|                                                                                            |       | Ce ratio glucidiqu<br>l'insuline sont d<br>toutes les plages<br>adapter les valeu<br>horaire u | ie et<br>l'ab<br>hora<br>rs p<br>ltéri | cette sensibilité à<br>ord utilisés pour<br>aires. Vous pouvez<br>oour chaque plage<br>eurement. |
| Suivant                                                                                    |       | Te                                                                                             | rmi                                    | iné                                                                                              |
| Configurez la limite supérieure et<br>limite inférieure pour la nouvelle<br>plage horaire. | t la  | Configurez le rat<br>sensibilité à l'insu<br>nouvelle plage he                                 | io g<br>ulino<br>orai                  | lucidique et la<br>e pour la<br>ire.                                                             |
| Appuyez sur Suivant.                                                                       |       | Appuyez sur Terr                                                                               | nin                                    | é.                                                                                               |

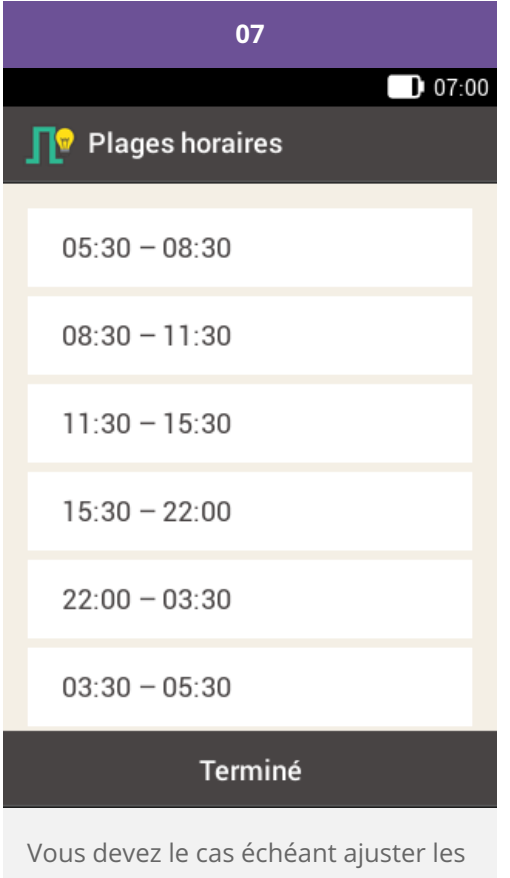

Vous devez le cas échéant ajuster les heures de fin et les réglages des autres plages horaires.

Appuyez sur Terminé une fois que vous avez achevé la modification des plages horaires.

#### Réinitialisation de toutes les plages horaires

Ce paragraphe décrit la manière dont les réglages pour toutes les plages horaires peuvent être redéfinis ou réinitialisés afin de restaurer les réglages d'usine.

La réinitialisation de toutes les plages horaires peut s'expliquer par la modification de l'heure de début pour la première plage horaire.

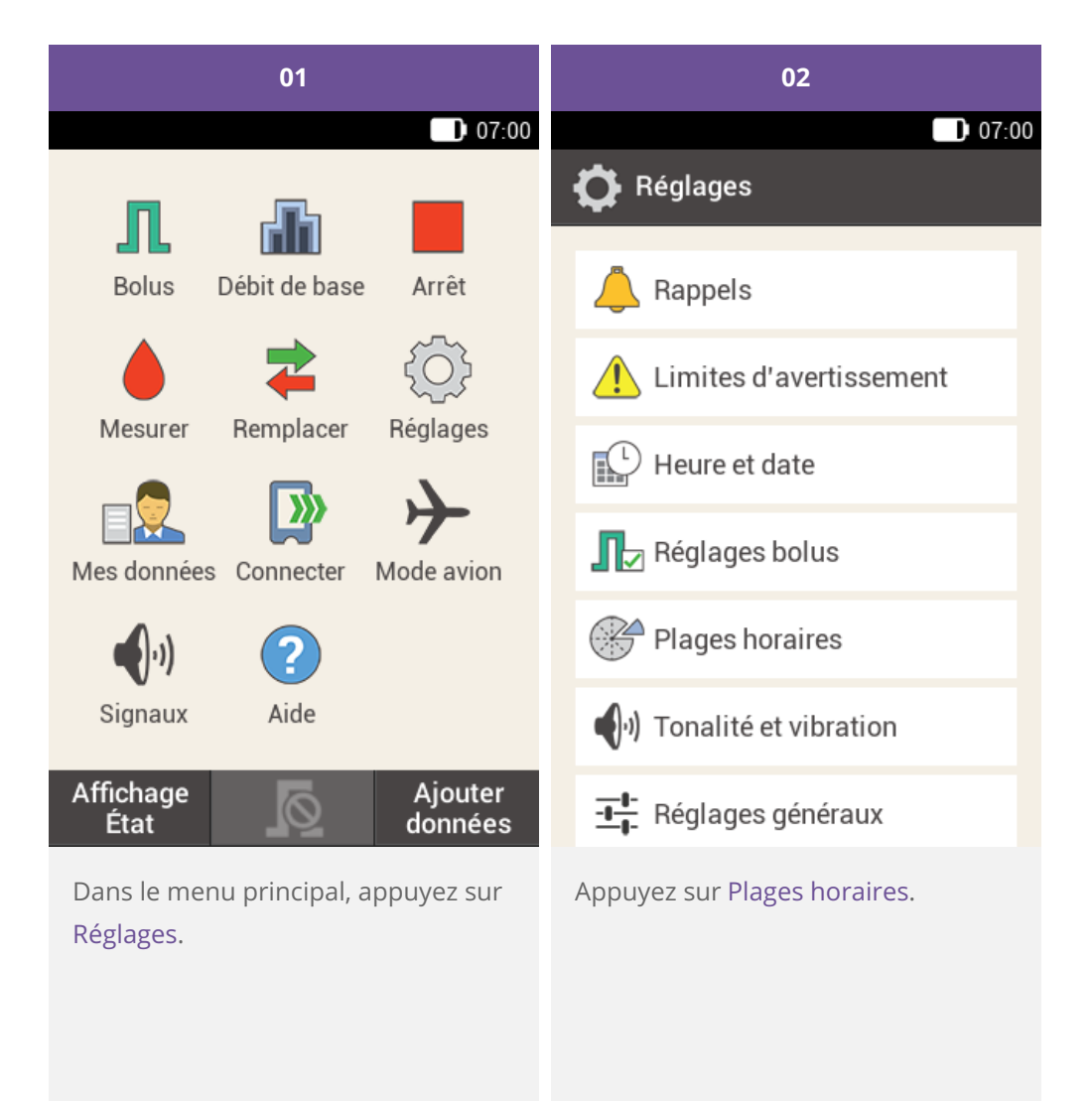

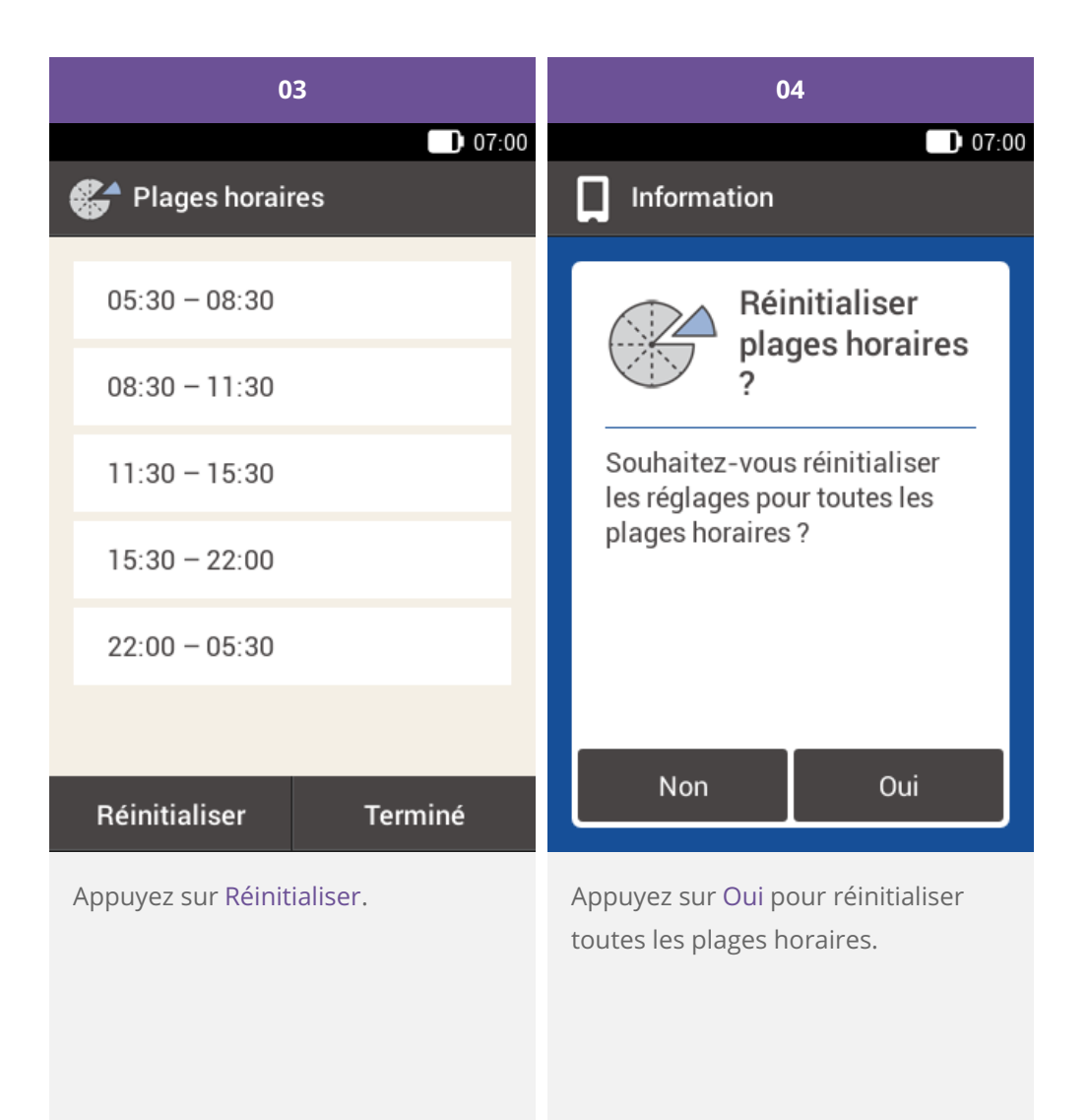

| 05                                                                                          |                 |                                                | 06                                                     |                                      |
|---------------------------------------------------------------------------------------------|-----------------|------------------------------------------------|--------------------------------------------------------|--------------------------------------|
| 07:00                                                                                       |                 | 💕 Obj                                          | jectif glycén                                          | D 07:00                              |
| Heure de début <b>O</b> 6                                                                   | 5:30            | Limit<br>supér                                 | e<br>rieure                                            | 7,8 mmol/L                           |
| Heure de fin 09                                                                             | 9:30            | Limit                                          | e<br>eure                                              | 3,9 mmol/L                           |
| Terminé                                                                                     |                 |                                                | Termi                                                  | né                                   |
| Réglez l'heure de début et l'heu<br>fin pour la première plage hora<br>Appuyez sur Terminé. | ire de<br>iire. | Réglez le<br>limite su<br>inférieur<br>Appuyez | es valeurs pa<br>périeure et c<br>re.<br>2 sur Terminé | r défaut de la<br>de la limite<br>é. |

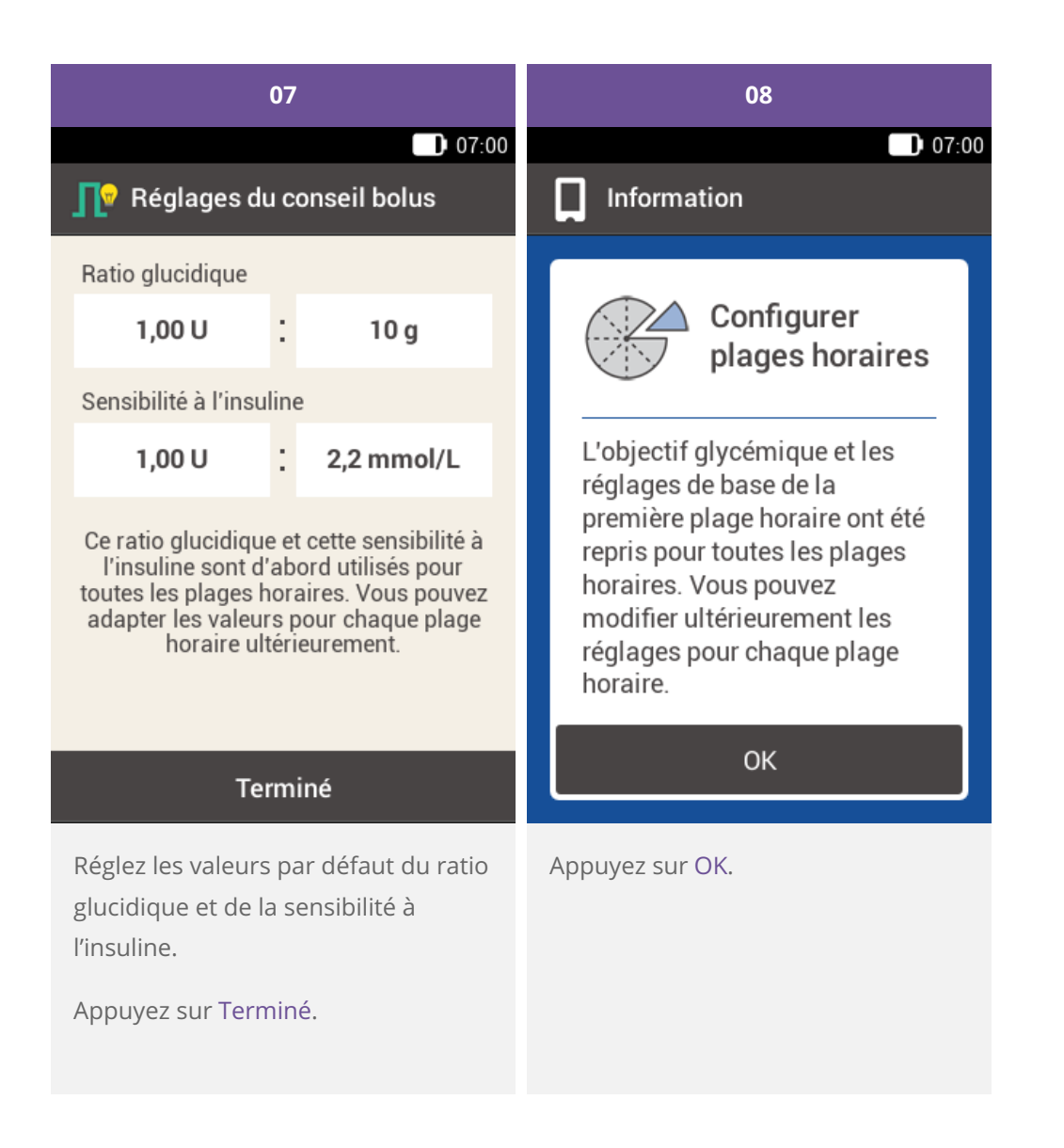

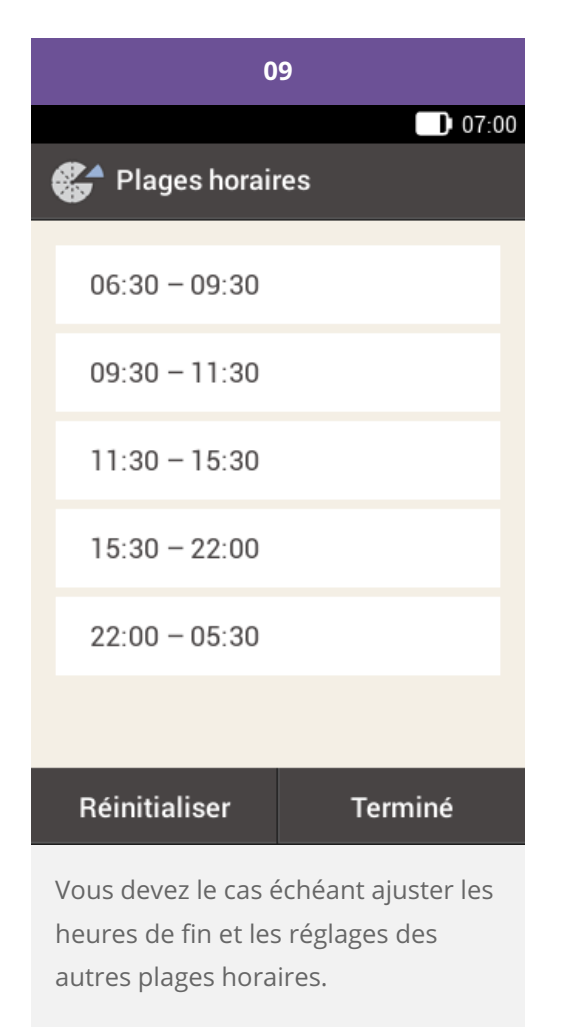

Appuyez sur Terminé une fois que vous avez achevé la modification des plages horaires. 13. Ajustement des réglages

## **APERÇU DES RÉGLAGES**

Le menu Réglages vous propose les options suivantes pour ajuster le système de la micropompe :

| Réglage                    | Explication                                                                                                    |
|----------------------------|----------------------------------------------------------------------------------------------------|
| Rappels                    | Réglage destiné à vous aider à vous rappeler les tâches relatives à votre gestion du<br>diabète. Les rappels sont expliqués individuellement dans la rubrique (Système de<br>micropompe Accu-Chek Solo) Chapitre 14.2.                                                                                                    |
| Limites<br>d'avertissement | Définition des limites d'avertissement pour l'hyperglycémie (hyper), l'hypoglycémie<br>(hypo) et d'autres.                                                                                                    |
| Heure et date              | Le réglage approprié de l'heure et de la date garantit l'administration en temps utile<br>de l'insuline.                                                                                                    |
| Réglages de bolus          | Paramètres pour l'administration d'un bolus et pour le bolus direct.<br>Pour un meilleur aperçu des réglages du Conseil bolus dans ce menu, voir les<br>explications dans la rubrique (Système de micropompe Accu-Chek Solo) Chapitre 9.4.                                                                                 |
| Plages horaires            | Réglage des heures de début, heures de fin, plages horaires, ratios glucidiques et<br>sensibilités à l'insuline.<br>Une fois le Conseil bolus activé, il est possible d'accéder aux réglages des Plages<br>horaires dans le menu Conseil bolus. Voir la rubrique (Système de micropompe Accu-<br>Chek Solo) Chapitre 9.12. |
| Tonalité et vibration      | <ul> <li>Volume</li> <li>Vibration</li> <li>Tonalité pour la mesure de glycémie</li> <li>Messages du système</li> <li>Administration d'insuline</li> <li>Réglage de l'écran tactile</li> <li>Suspension du signal</li> </ul>                                                                                               |
| Réglages généraux          | <ul> <li>Langue</li> <li>Luminosité</li> <li>Test de fonctionnement du système</li> </ul>                                                                                                    |
| Verrouillage de l'écran    |                                                                                                    |

|                            | Protection de la télécommande de gestion du diabète contre toute modification ou saisie accidentelle.                                                                                                    |
|----------------------------|----------------------------------------------------------------------------------------------------|
| Informations du<br>système | Informations techniques essentiellement utilisées pendant la communication avec le service clientèel dédié à la pompe.                                                                                                    |
| Mode d'injection           | Mode de traitement par insulinothérapie conventionnelle intensifiée en cas<br>d'administration d'insuline de bolus à action rapide et d'insuline basale à action lente<br>(insuline à action prolongée) avec un stylo ou une seringue à insuline. |

#### (i) Note

Lors de la modification d'un réglage, toutes les modifications non enregistrées sont annulées dès la mise à l'arrêt de la télécommande de gestion du diabète ou dès l'insertion d'une bandelette réactive dans la fente d'insertion de la bandelette réactive.

#### **Avertissement**

Votre professionnel de santé doit définir les réglages des paramètres personnels. Vous devez consulter son avis avant de procéder à une modification quelconque. Des réglages erronés risquent d'entraîner une hyperglycémie ou une hypoglycémie.

Approuvé / listé / enregistré sous le nom du produit: Système de micropompe Accu-Chek Solo

ACCU-CHEK, ACCU-CHEK AVIVA, ACCU-CHEK AVIVA SOLO, ACCU-CHEK SMART PIX, ACCU-CHEK SOLO et FASTCLIX sont des marques de Roche.

Le nom et les logos Bluetooth® sont des marques déposées du groupe Bluetooth SIG, Inc. Toute utilisation de ces marques par Roche est soumise à un contrat de licence.

Les autres marques ou noms de produits mentionnés ici sont des marques commerciales de leurs propriétaires respectifs.

© 2021 Roche Diabetes Care

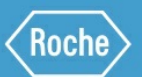

Roche Diabetes Care GmbH Sandhofer Strasse 116 68305 Mannheim, Germany www.accu-chek.com